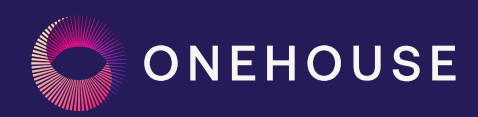

# Bring Your Own Kafka for SQL Server CDC with Onehouse

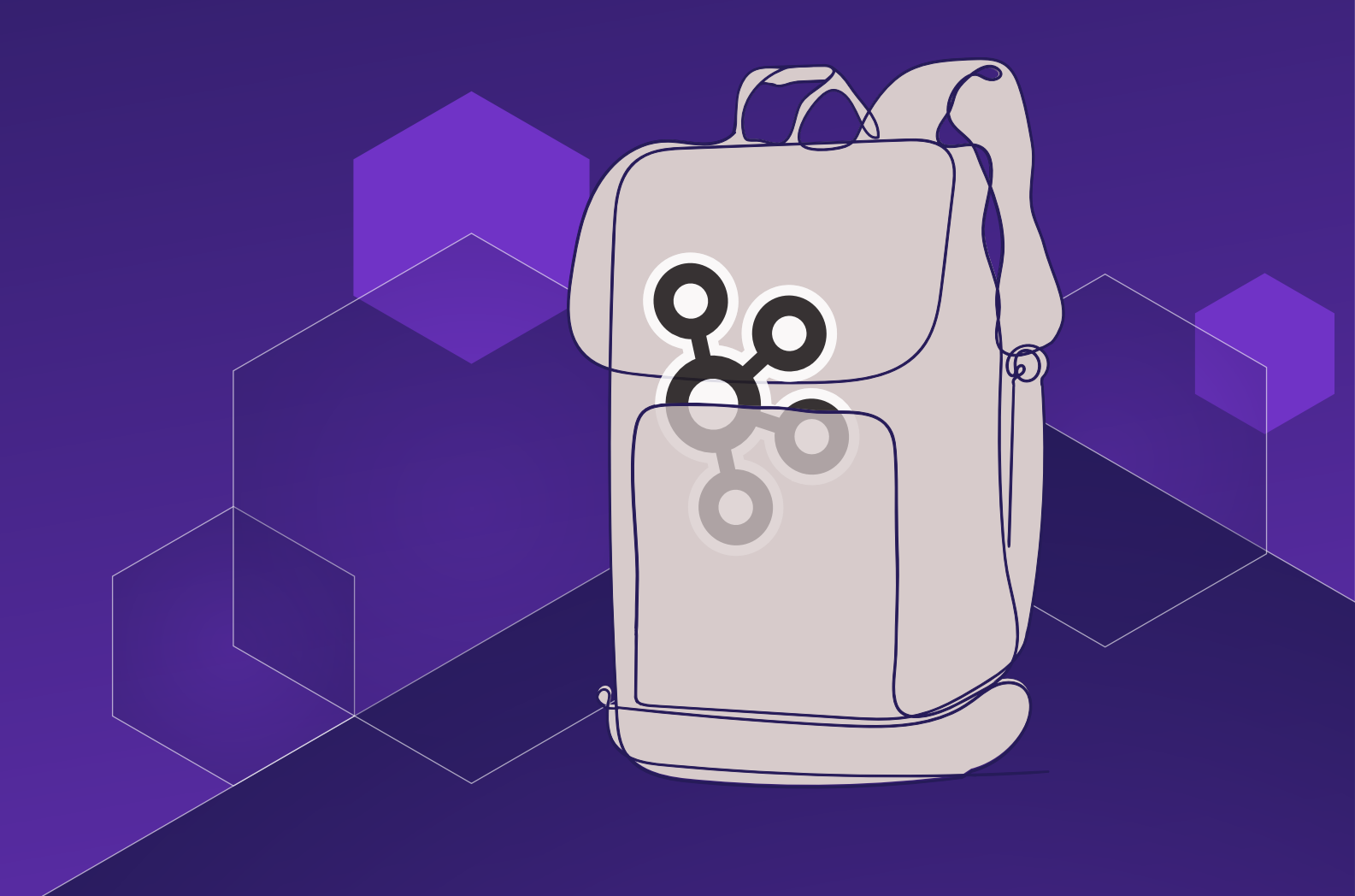

### Contents

| Architecture Walkthrough | 4  |
|--------------------------|----|
| Steps                    | 5  |
| SQL Server               | 5  |
| Confluent Cloud          | 6  |
| Onehouse                 | 10 |
| Validation               | 13 |
| Conclusion               | 14 |

### Introduction

Change data capture (CDC) is a methodology in data management that enables the real-time replication of data across different systems. A common use case for CDC is to keep a downstream analytics database, such as a data lakehouse, in sync with an operational database.

#### Onehouse offers end-to-end replication for database sources such as:

- 1. PostgreSQL and MySQL, with direct support, including both on-premises and cloud-based deployments.
- 2. SQL Server, using bring your own Kafka implementations.

In this guide, we'll look into one of the ways to implement a fully-managed CDC from a SQL Server database to a data lakehouse using Confluent Cloud's managed Kafka Connect, Confluent Schema Registry, and Onehouse. Optionally, you can use Apache XTable (Incubating) to also use Apache Iceberg-formatted files and/or Delta Lake-formatted files.

**Note:** This guide describes using Onehouse Cloud in a BYOC (Bring Your Own Cloud) deployment model. Onehouse Cloud is a managed service that handles all the ugly details for you. If you are an open-source Hudi user, consider Onehouse LakeView (free) and Onehouse Table Optimizer (managed service), each of which handle some of the ugly details for you.

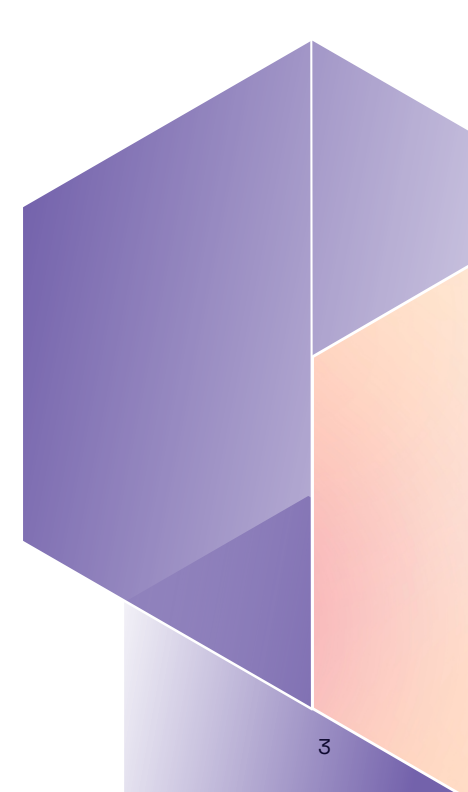

## Architecture Walkthrough

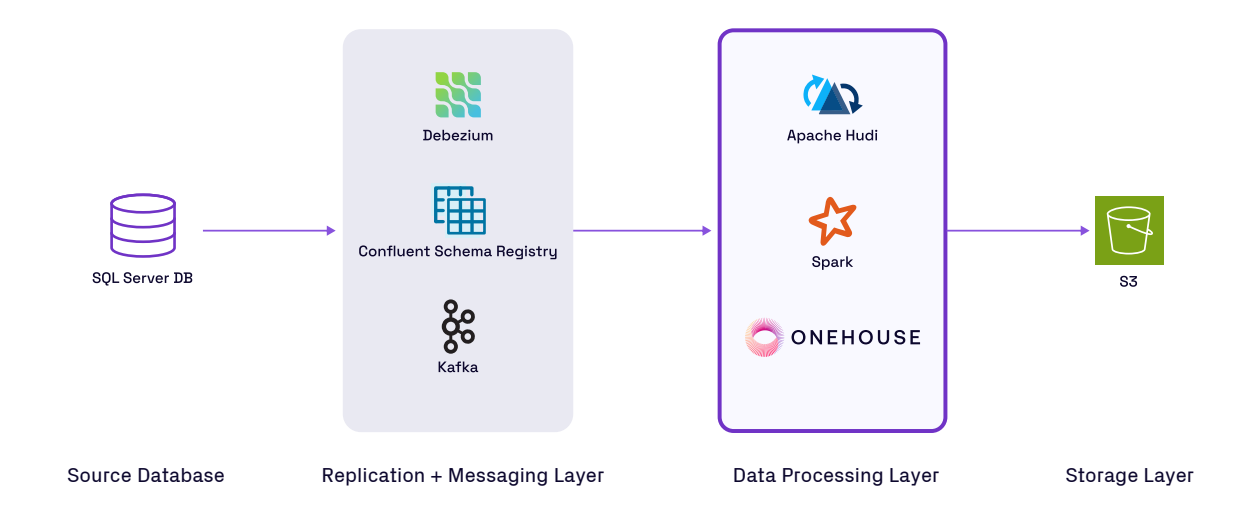

### Debezium

Debezium offers a set of distributed services that capture row-level changes in your database, so your applications can see and respond to those changes. Debezium records all row-level changes committed to each database table in a transaction log.

#### **Apache Kafka**

Kafka, a powerful distributed event streaming platform, plays a crucial role in implementing CDC, by efficiently handling high-throughput data streams. In a CDC architecture, Debezium and Apache Kafka are coupled; Debezium captures database row-level changes as events and publishes them to Kafka topics.

### **Confluent Cloud**

Confluent Cloud is a fully managed Kafka service, further simplifying streaming by offering a scalable and reliable infrastructure for real-time data integration. In this architecture, Confluent Cloud manages Debezium, Apache Kafka, and Schema Registry deployments.

#### Onehouse

Onehouse is a fully managed Universal Data Lakehouse platform that deploys and manages data infrastructure components, enabling full automation of streaming pipelines that deliver data from your source systems to your target applications. With Onehouse, you can easily ingest and transform data from any source, manage it centrally in a data lakehouse, and query or access it with the engine and table format of your choice. In this architecture, Onehouse manages provisioning infrastructure required for data processing, which includes Apache Hudi and Apache Spark.

Together, these technologies empower organizations to seamlessly capture, process, and analyze data changes, enhancing their ability to make data-driven decisions and maintain data consistency across various applications and services.

### Steps

### SQL Server

In your SQL Server database, run the following command to enable CDC for the current database. This procedure must be executed for a database before any tables can be enabled for CDC in that database.

USE databaseName; EXEC sys.sp\_cdc\_enable\_db; GO

Next, enable CDC for the specified source table in the current database. When a table is enabled for CDC, a record of each data manipulation language (DML) operation applied to the table is written to the transaction log. The CDC process retrieves this information from the log and writes it to change tables that are accessed by using a set of functions.

```
EXEC sys.sp_cdc_enable_table @source_schema = 'dbo', @source_name = 'tableName',
@role_name = NULL, @supports_net_changes = 0;
GO
```

### **Confluent Cloud**

#### **Deploying Connector**

To deploy the **Microsoft SQL Server CDC Source V2 (Debezium) Connector** in Confluent Cloud, follow the steps provided in **Confluent's documentation**. The V2 Connector automatically creates a topic which can be directly consumed by target applications such as Onehouse.

#### Adding Schema to Schema Registry

Let's say your source table, products, uses a schema such as the one below in your SQL Server database.

```
{
    "name": "id",
    "type": "long"
},
{
    "name": "name",
    "type": "string"
},
{
    "name": "quantity",
    "type": "long"
}
```

Create a schema named **productSchema** in **Confluent Schema Registry** by following this documentation with the schema below.

```
{
 "fields": [
   {
      "default": null,
      "name": "after",
      "type": [
        "null",
        {
          "fields": [
            {
              "name": "id",
              "type": "long"
            },
            {
            "name": "name",
              "type": "string"
            },
            {
              "name": "quantity",
              "type": "long"
            }
          ],
```

```
"name": "After",
     "type": "record"
   }
 ]
},
{
 "default": null,
  "name": "before",
  "type": [
   "null",
   {
     "fields": [
      {
       "name": "id",
       "type": "long"
       },
       {
         "name": "name",
        "type": "string"
       },
       {
        "name": "quantity",
        "type": "long"
       }
     ],
     "name": "Before",
     "type": "record"
   }
 ]
},
{
 "name": "op",
"type": "string"
},
{
  "name": "source",
  "type": {
   "fields": [
    {
      "name": "change_lsn",
      "type": "string"
     },
     {
      "name": "commit_lsn",
      "type": "string"
     },
     {
      "name": "connector",
      "type": "string"
     },
     {
      "name": "db",
       "type": "string"
     },
```

```
{
       "name": "event_serial_no",
        "type": "string"
     },
     {
        "name": "name",
        "type": "string"
     },
      {
       "name": "schema",
       "type": "string"
     },
     {
       "name": "sequence",
        "type": "string"
     },
      {
        "name": "snapshot",
        "type": "string"
     },
      {
       "name": "table",
        "type": "string"
     },
      {
        "name": "ts_ms",
        "type": "long"
     },
     {
        "name": "version",
        "type": "string"
     },
     {
       "name": "transaction",
       "type": "string"
     }
    ],
    "name": "Source",
    "type": "record"
 }
},
  "name": "ts_ms",
  "type": "long"
},
  "name": "schema",
  "type": {
   "fields": [
     {
        "name": "fields",
        "type": {
         "items": {
            "fields": [
             {
               "name": "name",
              "type": "string"
             },
```

{

{

```
{
    "name": "optional",
    "boolean"
                      "type": "boolean"
                    },
                   {
                      "name": "type",
                     "type": "string"
                    },
                   {
    "name": "version",
    ". "long"
                     "type": "long"
                   }
                 ],
                 "name": "Field",
                 "type": "record"
               },
               "type": "array"
            }
         }
        ],
        "name": "Schema",
"type": "record"
      }
   }
 ],
 "name": "Payload",
 "type": "record"
}
```

### Onehouse

#### **Create a Source**

Create a **Confluent Cloud Kafka** source in Onehouse by adding your **Broker** endpoint URL, **API Key** and **API Secret** 

| Name*                                                                                                    |                                                                                |        |   |
|----------------------------------------------------------------------------------------------------|--------------------------------------------------------------------------------|--------|---|
| products-sou                                                                                                    | rce                                                                            |        |   |
| Brokers*                                                                                                    |                                                                                |        |   |
|                                                                                                    |                                                                                |        | ( |
| Message Serializa                                                                                                    | tion Type                                                                      |        |   |
| JSON                                                                                                    |                                                                                | •      |   |
| Credential Ty<br>Secret Man<br>Onehouse wi<br>Credentials<br>Stored secur                                                                   | pe<br>ager ()<br>Il use secret ann to get credentials.<br>O<br>ely by Onehouse |        |   |
| Credential Ty<br>Secret Man<br>Onehouse wi<br>Credentials<br>Stored secur<br>Protocol                                                       | pe<br>ager ①<br>II use secret am to get credentials.<br>②<br>ely by Onehouse   |        |   |
| Credential Ty<br>Secret Man<br>Onehouse will<br>Credentials<br>Stored secur<br>Protocol<br>SASL                                             | pe<br>ager ①<br>II use secret ann to get credentials.<br>②<br>ely by Onehouse  | •      |   |
| Credential Ty<br>Secret Man<br>Onehouse will<br>Credentials<br>Stored secur<br>Protocol<br>SASL<br>SASL Mechanism                           | pe<br>ager ①<br>II use secret am to get credentials.<br>②<br>ely by Onehouse   | Ŧ      |   |
| Credential Ty<br>Secret Man<br>Onehouse will<br>Credentials<br>Stored secur<br>Protocol<br>SASL<br>SASL<br>SASL Mechanism<br>PLAIN          | pe<br>ager ①<br>II use secret am to get credentials.<br>②<br>ely by Onehouse   | •<br>• |   |
| Credential Ty<br>Secret Man<br>Onehouse wi<br>Credentials<br>Stored secur<br>Protocol<br>SASL<br>SASL<br>SASL Mechanism<br>PLAIN<br>API Key | pe<br>ager ①<br>Il use secret am to get credentials.<br>ely by Onehouse        | · ·    |   |
| Credential Ty<br>Secret Man<br>Onehouse will<br>Credentials<br>Stored secur<br>Protocol<br>SASL<br>SASL<br>SASL<br>PLAIN<br>API Key         | pe<br>ager ①<br>Il use secret arn to get credentials.<br>Pely by Onehouse      | •<br>• |   |

In the same screen, provide your Schema Registry **Server** endpoint, Key and Secret values, and then click **Create** source.

| <ul> <li>None</li> <li>Confluent Schema Registry</li> <li>Servers*         <ul> <li>Key*</li> <li>Secret*</li> <li>Secret*</li> <li>File Based Schema Registry</li> </ul> </li> <li>Schema Location         <ul> <li>e.g. #35://bucket/schema/</li> </ul> </li> </ul> | Schema Registry              |        |
|----------------------------------------------------------------------------------------------------|------------------------------|--------|
| <ul> <li>♥ Confluent Schema Registry</li> <li>Servers*</li> <li>Key*</li> <li>Secret*</li> <li>Tile Based Schema Registry</li> <li>Schema Location</li> <li>e.g. s3.//bucket/schema/</li> </ul>                                                                       | O None                       |        |
| Servers*  Key*  Secret*  File Based Schema Registry  Schema Location  e.g. s3.//bucket/schema/                                                                                                    | Confluent Schema Registry    |        |
| Key*<br>Secret*<br>↓ ↓ ↓ ↓ ↓ ↓ ↓ ↓ ↓ ↓ ↓ ↓ ↓ ↓ ↓ ↓ ↓ ↓ ↓                                                                                                     | Servers*                     |        |
| Key*  Secret*  File Based Schema Registry Schema Location  e.g. s3://bucket/schema/                                                                                                    |                              | (  e ) |
| Secret*  File Based Schema Registry Schema Location  e.g. e3://bucket/schema/                                                                                                    | Кец*                         |        |
| Secret*  File Based Schema Registry Schema Location  e.g. \$3://bucket/schema/                                                                                                    |                              |        |
| File Based Schema Registry         Schema Location         e.g. e3://bucket/schema/                                                                                                    | Secret*                      |        |
| File Based Schema Registry     Schema Location     e.g. s3://bucket/schema/                                                                                                    |                              |        |
| Sohema Location e.g. s3://bucket/schema/                                                                                                    | O File Based Schema Registry |        |
|                                                                                                    | Schema Location              |        |
|                                                                                                    |                              |        |
|                                                                                                    |                              |        |
|                                                                                                    |                              |        |

- From the Stream Captures screen, pick the appropriate Name and Sync Frequency while selecting the right source, i.e. products-source.
- Also select the desired write mode. For this CDC example, we expect updates to the source database to be propagated to the target table, so we select **Mutable** as the write mode. (Read more about **Mutable** vs **Append-only** write mode here.)

| am Captures > New                                                                                                    |                                                                    |        |                                                                               |  |
|----------------------------------------------------------------------------------------------------|--------------------------------------------------------------------|--------|-------------------------------------------------------------------------------|--|
| Capture New Strear<br>Follow the steps to capture                                                                                                    | <b>NS</b><br>new streams                                           |        |                                                                               |  |
| Name*                                                                                                    |                                                                    |        |                                                                               |  |
| Specify a name to identify t                                                                                                    | he Stream Capture                                                  |        |                                                                               |  |
| byok-stream                                                                                                    | ·                                                                  |        |                                                                               |  |
|                                                                                                    |                                                                    |        |                                                                               |  |
| Step 1: Pick a data                                                                                                    |                                                                    |        |                                                                               |  |
|                                                                                                    | from                                                               |        |                                                                               |  |
| Select a source to pull data                                                                                                    | from.                                                              |        |                                                                               |  |
|                                                                                                    |                                                                    |        |                                                                               |  |
| test                                                                                                    | к                                                                  | afka 🔻 |                                                                               |  |
| test                                                                                                    | к<br>(+)                                                           | afka 💌 |                                                                               |  |
| test                                                                                                    | к<br>Э                                                             | afka 💌 |                                                                               |  |
| test                                                                                                    | ¢                                                                  | afka 👻 |                                                                               |  |
| test<br>Step 2: Capture Cor                                                                                                    | (+)                                                                | afka 🔻 |                                                                               |  |
| test<br>Step 2: Capture Cor<br>Configure your stream capt                                                                                                    | figs<br>Jure                                                       | afka 🔻 |                                                                               |  |
| test<br>Step 2: Capture Cor<br>Configure your stream capt<br>Select Write Mode                                                                                             | k<br>tigs<br>ure                                                   | afka 💌 |                                                                               |  |
| test<br>Step 2: Capture Cor<br>Configure your stream capt<br>Select Write Mode                                                                                             | rfigs<br>urre                                                      | afka 🔹 |                                                                               |  |
| test<br>Step 2: Capture Cor<br>Configure your stream capt<br>Select Write Mode<br>© Mutable (Updates,<br>Capture will merge u                                              | K<br>figs<br>ure<br>/ deletes)<br>vdates and deletes into your tab | afka 💌 | Append-only (Inserts only)<br>Capture will append all records to your table   |  |
| test<br>Step 2: Capture Cor<br>Configure your stream capt<br>Select Write Mode<br>Mutable (Updates,<br>Capture will merge up                                               | K<br>figs<br>ure<br>V deletes)<br>vdates and deletes into your tab | afka • | O Append-only (Inserts only)<br>Capture will append all records to your table |  |
| test<br>Step 2: Capture Cor<br>Configure your stream capt<br>Select Write Mode<br>(Updates,<br>Capture will merge up                                                       | K<br>figs<br>ure<br>V deletes)<br>odates and deletes into your tab | afka • | O Append-only (Inserts only)<br>Capture will append all records to your table |  |
| test<br>Step 2: Capture Cor<br>Configure your stream capt<br>Select Write Mode<br>Mutable (Updates,<br>Capture will merge up<br>Sume Erecquepey                            | K<br>ifigs<br>ure<br>deletes)<br>vdates and deletes into your tab  | afka 💌 | O Append-only (inserts only)<br>Capture will append all records to your table |  |
| test<br>Step 2: Capture Cor<br>Configure your stream capt<br>Select Write Mode<br>Mutable (Updates,<br>Capture will merge up<br>Sync Frequency<br>Configure how frequent t | K<br>figs<br>ure<br>deletes)<br>videletes into your tab            | afka 💌 | C Append-only (Inserts only)<br>Capture will append all records to your table |  |
| test<br>Step 2: Capture Cor<br>Configure your stream capt<br>Select Write Mode<br>Mutable (Updates,<br>Capture will merge up<br>Sync Frequency<br>Configure how frequent t | K<br>figs<br>ure<br>(deletes)<br>odates and deletes into your tab  | afka • | O Append-only (Inserts only)<br>Capture will append all records to your table |  |

- Next, select the right schema name, i.e. **productSchema**, in the Source Data Schema field, then choose **Convert data from CDC format** in the **Add a transformation** field.
- Next, choose appropriate Data Quality Validation and Starting Offsets while selecting the id column as the record key and the commit\_lsn column as the precombine field, assuming you're working with a schema as highlighted in the Adding Schema to Schema Registry section.

| to Capture                                                                                                    |                                              |             |
|----------------------------------------------------------------------------------------------------|----------------------------------------------|-------------|
| Yes <ul> <li>No</li> </ul>                                                                                                    |                                              |             |
| ample_                                                                                                    | Q                                            |             |
| Source Topic                                                                                                    | Destination Table Name 🕧                     | Configure   |
| ✓ sampleProducts.dbo.product                                                                                                    | products                                     | 鐐 Configure |
| Source Data Schema                                                                                                    |                                              |             |
| Name of the topic's schema in the schema registry                                                                                                    |                                              |             |
|                                                                                                    |                                              |             |
| product2                                                                                                    | •                                            |             |
| product2 Pipeline Quarantine                                                                                                    | •                                            |             |
| product2 Pipeline Quarantine How should the pipeline behave when a record causes a scheme                                                                                                    | ma error or fails a data quality validation? |             |
| product2  Pipeline Quarantine How should the pipeline behave when a record causes a schere  Quarantine invalid records (Recommended)                                                                                                    | ma error or fails a data quality validation? |             |
| product2 Pipeline Quarantine How should the pipeline behave when a record causes a schere Quarantine invalid records (Recommended) Fail pipeline on invalid records                                                                                                    | ma error or fails a data quality validation? |             |
| product2  Pipeline Quarantine How should the pipeline behave when a record causes a schere  Quarantine invalid records (Recommended) Fail pipeline on invalid records  Transformations                                                                                                    | ma error or fails a data quality validation? |             |
| product2         Pipeline Quarantine         How should the pipeline behave when a record causes a schere <ul> <li>Quarantine invalid records (Recommended)</li> <li>Fail pipeline on invalid records</li> </ul> Transformations         Transform data during ingestion                                                                              | ma error or fails a data quality validation? |             |
| product2         Pipeline Quarantine         How should the pipeline behave when a record causes a schere <ul> <li>Quarantine invalid records (Recommended)</li> <li>Fail pipeline on invalid records</li> </ul> Transformations         Transform data during ingestion         Add a transformation:                                                | ma error or fails a data quality validation? |             |
| product2         Pipeline Quarantine         How should the pipeline behave when a record causes a schere <ul> <li>Quarantine invalid records (Recommended)</li> <li>Fail pipeline on invalid records</li> </ul> Transformations         Transform data during ingestion         Add a transformation:         Choose a transform                     | ma error or fails a data quality validation? |             |
| product2         Pipeline Quarantine         How should the pipeline behave when a record causes a schere <ul> <li>Quarantine invalid records (Recommended)</li> <li>Fail pipeline on invalid records</li> </ul> Transformations         Transform data during ingestion         Add a transformation:         Choose a transform         Transforms: | ma error or fails a data quality validation? |             |
| product2  Pipeline Quarantine How should the pipeline behave when a record causes a schere  Quarantine invalid records (Recommended) Fail pipeline on invalid records  Transformations Transform data during ingestion Add a transformation: Choose a transform Add Transform Transforms:                                                             | ma error or fails a data quality validation? |             |

- Then proceed to select the appropriate data lake, database, and Catalog, and select Create Stream Capture.
- If your goal is to query the target table in Delta Lake or Apache Iceberg table formats, you can create an Apache XTable catalog by following the instructions here. As Onehouse can do multi-catalog synchronization simultaneously, all your warehouses and query engines can query the tables managed by a single pipeline.

# Validation

Once your pipeline starts running, you'll be able to see the records populated in your configured data lake.

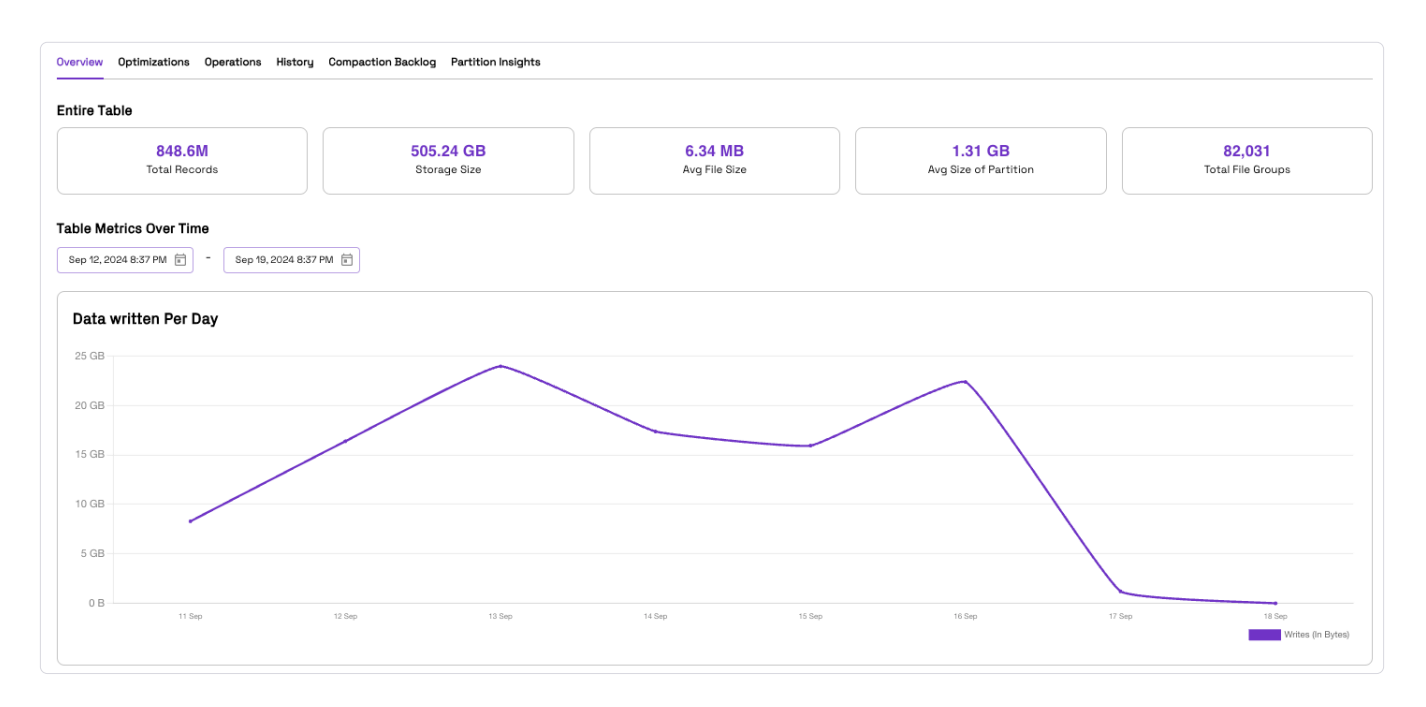

| v1/             |                                                                                                    |                           |                                        | ට් Copy S3 URI                                                                                                    |
|-----------------|----------------------------------------------------------------------------------------------------|---------------------------|----------------------------------------|----------------------------------------------------------------------------------------------------|
| Objec           | ts Properties                                                                                                    |                           |                                        |                                                                                                    |
| Objects<br>more | cts (3) Info C C C are the fundamental entities stored in Ama                                                                 | Copy S3 URI Copy URL      | Download Open 🖾 Delete                 | Actions  Create folder Create folder Create |
|                 | ind objects by prefix                                                                                                    | Type V                    | Last modified V Size                   | < 1 > @                                                                                                    |
|                 | .hoodie_partition_metadata                                                                                                    | hoodie_partition_metadata | July 3, 2024, 16:25:36 (UTC-<br>07:00) | 96.0 B Standard                                                                                                    |
|                 | □ .hoodie/                                                                                                    | Folder                    | -                                      |                                                                                                    |
|                 | a3024b67-2ac3-4d77-           940F-6b6511ff54fc-0_0-           123705-           5890270_2024070323253306           6.parquet | parquet                   | July 3, 2024, 16:25:37 (UTC-<br>07:00) | 427.4 KB Standard                                                                                                    |

# Conclusion

In this guide, we have implemented an end-to-end CDC architecture to capture changes from your source SQL Server database through Debezium with Confluent Cloud Kafka, and created a streaming pipeline with Onehouse to create a fully interoperable data lakehouse.

If you want to learn more about Onehouse and would like to give it a try, please visit the Onehouse listing on the AWS Marketplace or contact gtm@onehouse.ai.